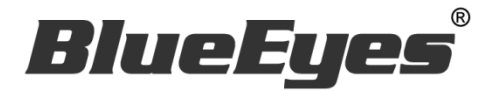

# DDS Server 中央管理軟體

本軟體僅適用 DDS PRO 廣告機 · 不適用 DDS 廣告機

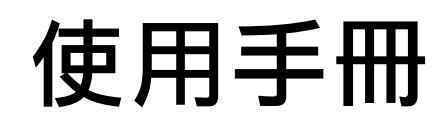

Ver. 4

2016/10/06

www.BlueEyes.com.tw

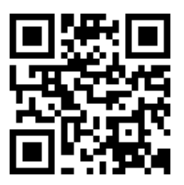

在使用本產品之前,請務必先仔細閱讀本使用說明書。 請務必妥善保管好本書,以便日後能隨時查閱。 請在充分理解內容的基礎上,正確使用。 本手冊內含重要資料,切勿讓非授權者翻閱!

## 使用手冊

本手冊適用於以下產品

□ 藍眼 DDS Server 中央管理軟體

感謝您使用藍眼科技的產品。

本手冊將介紹藍眼科技產品。在您開始使用產品前,建議您先閱讀過本手冊。

手冊裡的資訊在出版前雖已被詳細確認,實際產品規格仍將以出貨時為準。藍 眼科技對本手冊中的內容無任何擔保、宣告或暗示,以及其他特殊目的。除此 之外,對本手冊中所提到的産品規格及資訊僅供參考,內容亦可能會隨時更新, 恕不另行通知。本手冊中所提的資訊,包括軟體、韌體及硬體,若有任何錯誤, 藍眼科技沒有義務爲其擔負任何責任。

任何產品規格或相關資訊更新請您直接到藍眼科技官方網站查詢,本公司將不 另行通知。若您想獲得藍眼科技最新產品訊息、使用手冊、韌體,或對藍眼科 技產品有任何疑問,請您聯絡當地供應商或到藍眼科技官方網站取得相關訊息。

本手冊的內容非經藍眼科技以書面方式同意,不得擅自拷貝或使用本手冊中的 內容,或以其他方式改變本手冊的資料及發行。

本手冊相關產品內容歸 藍眼科技 著作權所有,侵害必究。

#### 藍眼科技

地址:404 台灣台中市北區文心路四段 200 號 7 樓之 3 電話:+886 4 2297-0977 / +886 982 842-977 傳真:+886 4 2297-0957 E-mail:support@blueeyes.com.tw 網站:www.BlueEyes.com.tw

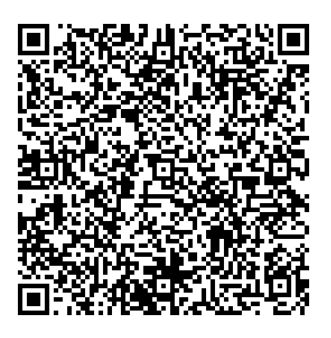

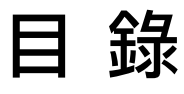

| 1. | 簡    | 介                            | 3  |
|----|------|------------------------------|----|
|    | 1.1  | 關於本手冊                        | .3 |
|    | 1.2  | 智慧財產權                        | .3 |
|    | 1.3  | 使用前的注意事項                     | .3 |
| 2. | 安    | 裝 VM 環境                      | 4  |
|    | 2.1  | 關於 VMware player             | .4 |
|    | 2.2  | 設定 VMware player             | .9 |
|    | 2.3  | 管理資料庫1                       | .9 |
| 3. | 管    | 理者(Admin)2                   | 0  |
|    | 3.1  | 資訊2                          | 20 |
|    | 3.2  | 帳號管理2                        | 1  |
| 4. | 公    | 司(Company)                   | 2  |
|    | 4.1  | 資訊2                          | 2  |
|    | 4.2  | 跑馬燈管理                        | 3  |
|    | 4.3  | 即時訊息管理                       | 24 |
|    | 4.4  | 內容管理                         | 6  |
|    | 4.5  | 專案檔案管理                       | 29 |
|    | 4.6  | 關於 URL 管理                    | 0  |
|    | 4.7  | 地區管理                         | 3  |
|    | 4.8  | 裝置管理                         | 5  |
|    | 4.9  | 裝置狀態                         | 8  |
|    | 4.10 | )伺服器設定                       | 9  |
| 5. | 常    | 見問題 Q&A4                     | 0  |
|    | 【艮   | 問題 1】請問管理者的帳號與預設密碼?          | 0  |
|    | 【艮   | 問題 2】請問地區名稱與裝置名稱能輸入中文嗎?      | 0  |
|    | 【艮   | 引題 3】要如何知道地區的 DDS PRO 連線狀況?4 | 0  |
|    | 【艮   | 引題 4】即時訊息能否設定只傳送給特定廣告機?      | 0  |
|    | 【昆   | 問題 5】更新檔案時顯示裝置容量不足?          | 0  |

## 1. 簡介

#### 1.1 關於本手冊

本手冊可幫助您快速、有效的瞭解 DDS Server 的各項功能及操作方法

- 本公司鄭重建議您單獨存放所有重要資料的書面記錄,某些情況下,電子儲存器中保存 的資料可能會丟失或更改,因此,無論因使用不當、維修、缺陷、使用過期或其它任何 原因而造成的資料丟失及無法使用等情況,本公司概不負責。
- 對於協力廠商原因使用本產品及其它任何功能造成的經濟損失或索賠,如刷協力廠商
   DIY 韌體,儲存的資料丟失或變更等,本公司概不負責。
- 本使用者手冊中的畫面版式可能與實際版式有所不同,這跟軟體的版本變更有關係。
- 本用戶手冊中的資訊如有變更,恕不另行通知,詳情請關注藍眼科技官網服務支援。
- 本公司對於從網路中下載的內容概不負責。

#### 1.2 智慧財產權

依智慧財產權法規定,受版權(音樂、圖片等)保護的資料的複製、變更和使用僅限於個人或私 人用途,若用戶未擁有更大範圍的版權或者未得到版權擁有者的明確同意而擅自複製,變更或使 用以此方式製作或修訂的複本,則視為違反版權法,版權擁有者有權索賠其損失。為此,切勿非 法使用受版權保護的資料。

#### 1.3 使用前的注意事項

#### 關於本手冊

- 使用前請仔細閱讀本說明書,本公司對產品錯誤使用引發的人為問題不承擔責任。
- 仔細閱讀並托妥善保管使用說明書。按照說明書中的使用說明進行操作。
- 在本手冊中所使用的畫面顯示圖示可能與顯示在螢幕上的圖形不一致。這可能是由軟 體版本不同造成的。
- 本手冊封面已註明版本,請務必確認您使用時的版本與本手冊版本一致。
- O 若手冊版本不同請再向我們索取最新版的手冊。

## 2. 安裝 VM 環境

### 2.1 關於 VMware player

#### 步驟一、下載 VMware player

請至藍眼科技官網(http://dds.blueeyes.com.tw/DDSServer\_download.php),下載 DDS Server 安裝資料檔,進行解壓縮。

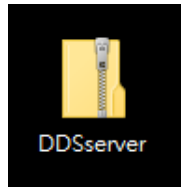

#### 步驟二、解壓縮

解壓縮後,請打開 DDSServer\_v4。

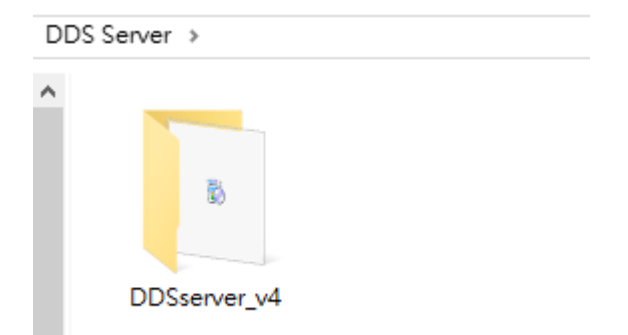

## 步驟三、執行安裝檔

解壓縮後會產生下圖的安裝檔,請點選執行安裝檔。

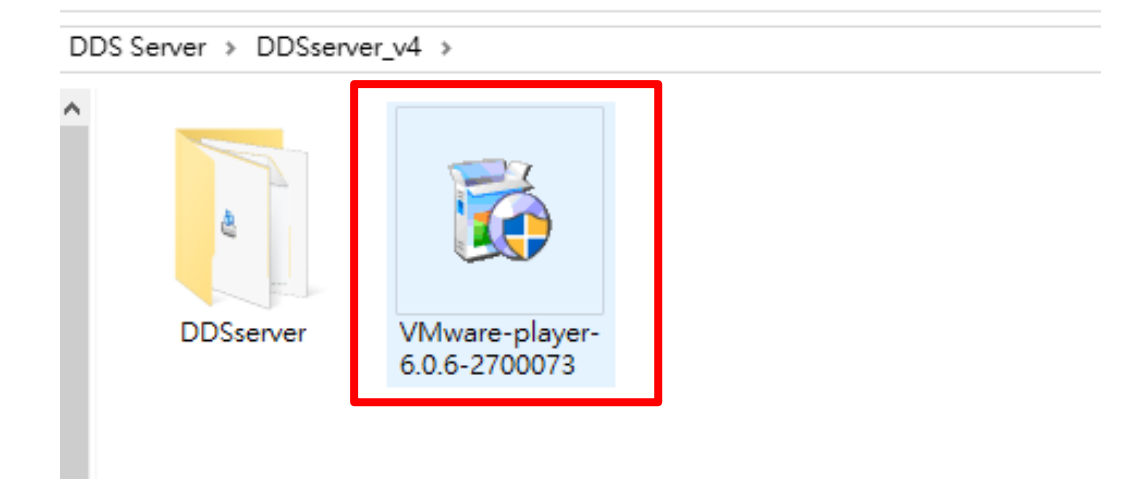

## 步驟四 安裝 VMware player

點選 Next 以進行安裝。

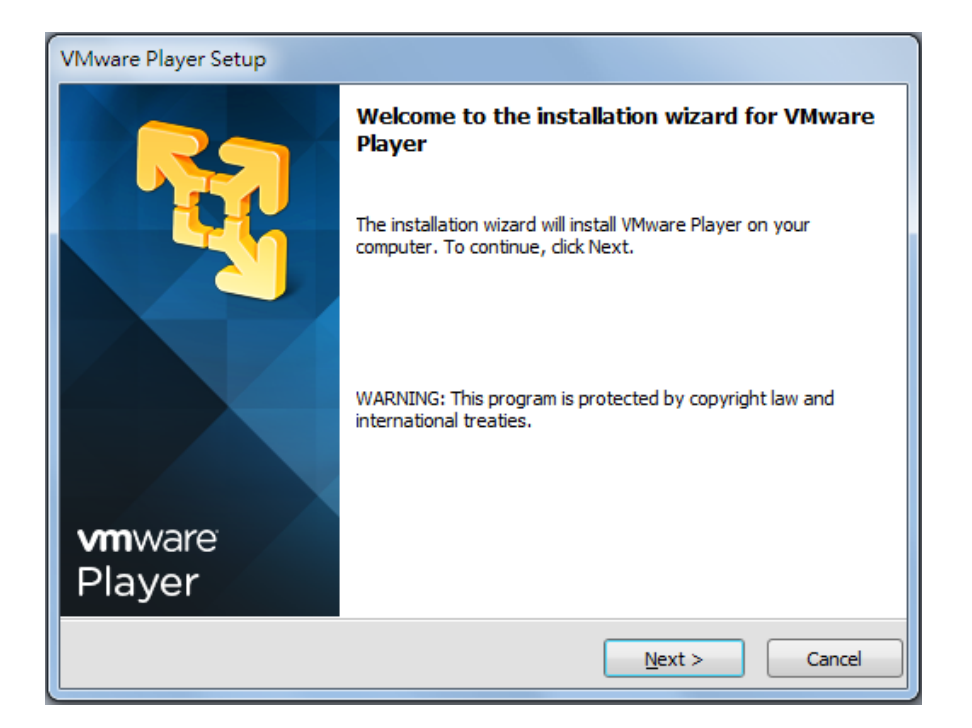

#### 選擇"I accept the terms in the license agreement" · 並點選 Next。

| VMware Player Setup                                                                                                    |
|----------------------------------------------------------------------------------------------------|
| License Agreement<br>Please read the following license agreement carefully.                                                                                                    |
| VMWARE END USER LICENSE AGREEMENT                                                                                                    |
| PLEASE NOTE THAT THE TERMS OF THIS END USER LICENSE<br>AGREEMENT SHALL GOVERN YOUR USE OF THE SOFTWARE,<br>REGARDLESS OF ANY TERMS THAT MAY APPEAR DURING THE<br>INSTALLATION OF THE SOFTWARE. |
| IMPORTANT-READ CAREFULLY: BY DOWNLOADING, INSTALLING, OR                                                                                                    |
| USING THE SOFTWARE, YOU (THE INDIVIDUAL OR LEGAL ENTITY) AGREE                                                                                                    |
| ● I accept the terms in the license agreement.<br>○ I do not accept the terms in the license agreement.                                                                                        |
| < <u>B</u> ack <u>N</u> ext > Cancel                                                                                                    |

如果欲變更安裝位置,請於此畫面按 Change,重新選擇安裝路徑。繼續點選 Next 進行安裝。

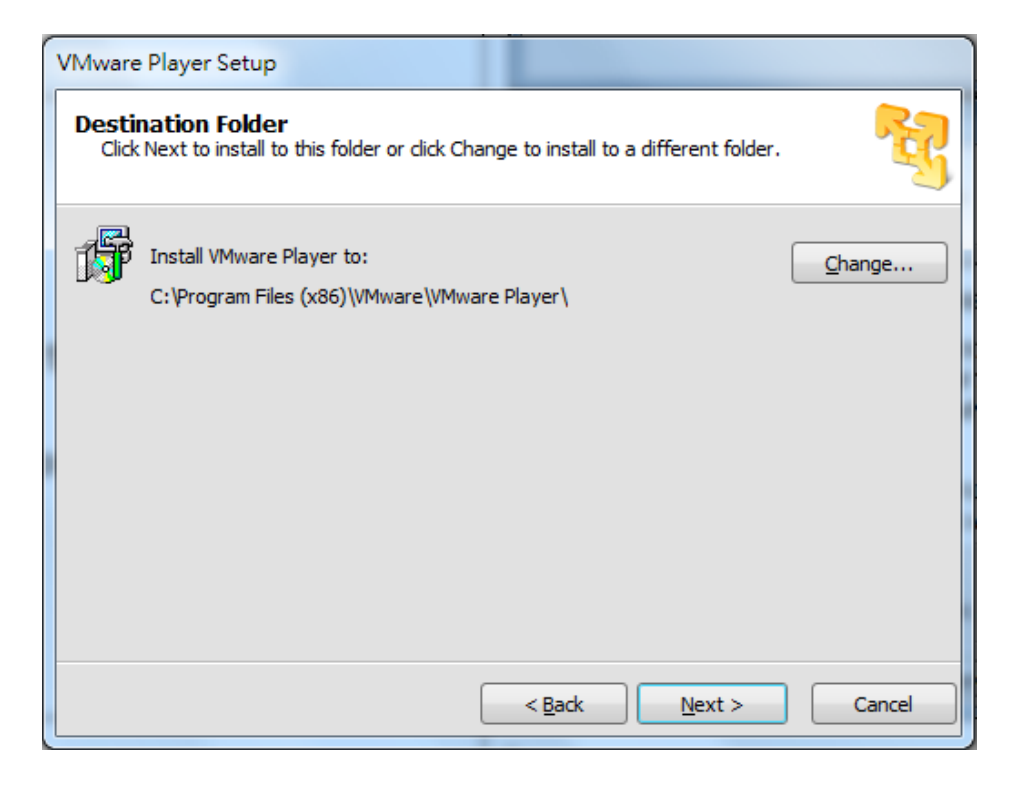

#### 請持續點選 Next,直到出現下方畫面。請點選 Continue 進行安裝。

| VMware Player Setup                                                                                     |          |
|----------------------------------------------------------------------------------------------------|----------|
| Ready to Perform the Requested Operations                                                               | R        |
| Click Continue to begin the process.                                                                    |          |
| If you want to review or change any of your installation settings, click Back. Click C exit the wizard. | ancel to |
| < <u>B</u> ack <u>C</u> ontinue                                                                         | Cancel   |

等待程式安裝中。

| VMware Player Setup                            |                                                |
|------------------------------------------------|------------------------------------------------|
| Performing the Requested Oper                  | rations 💱                                      |
| Please wait while the wizard performs minutes. | the requested operation. This may take several |
| Status: Installing packages on the sys         | tem                                            |
|                                                |                                                |
|                                                |                                                |
|                                                | < <u>B</u> ack <u>N</u> ext > Cancel           |

#### 安裝作業完成後,點選 Finish 以結束視窗。

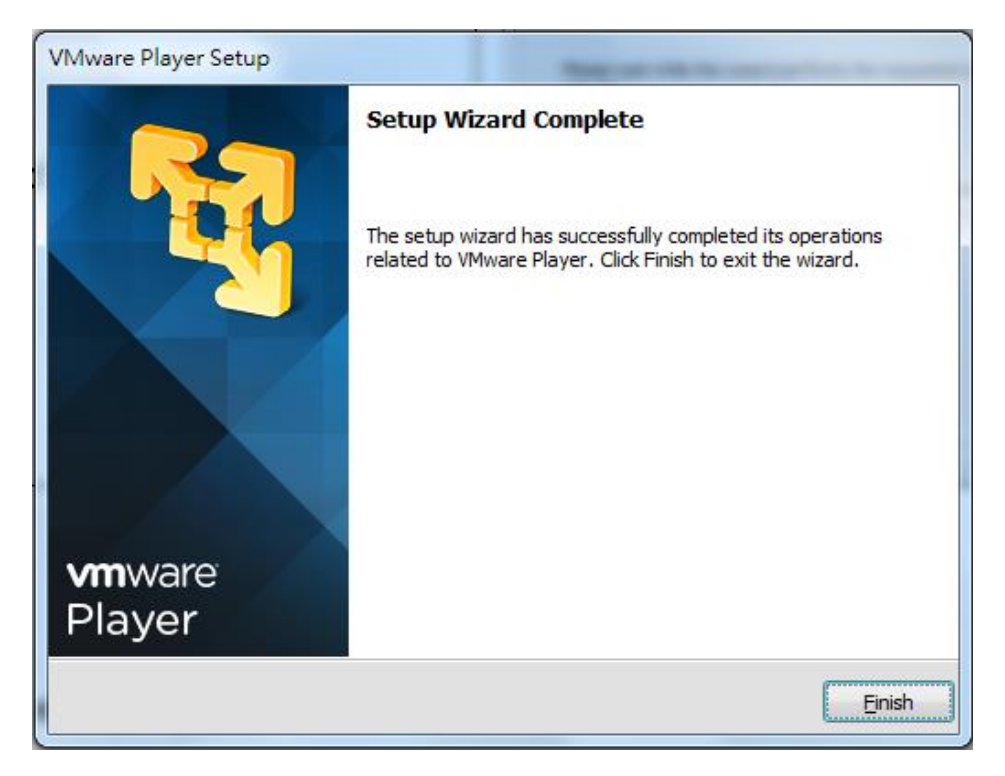

成功安裝 DDS Editor 軟體後,桌面會出現下圖的應用程式。

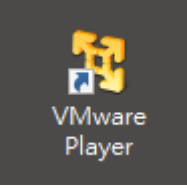

## 2.2 設定 VMware player

點選 VMware player 開啟應用程式,會出現下圖。請點選 Open a Virtual Machine.

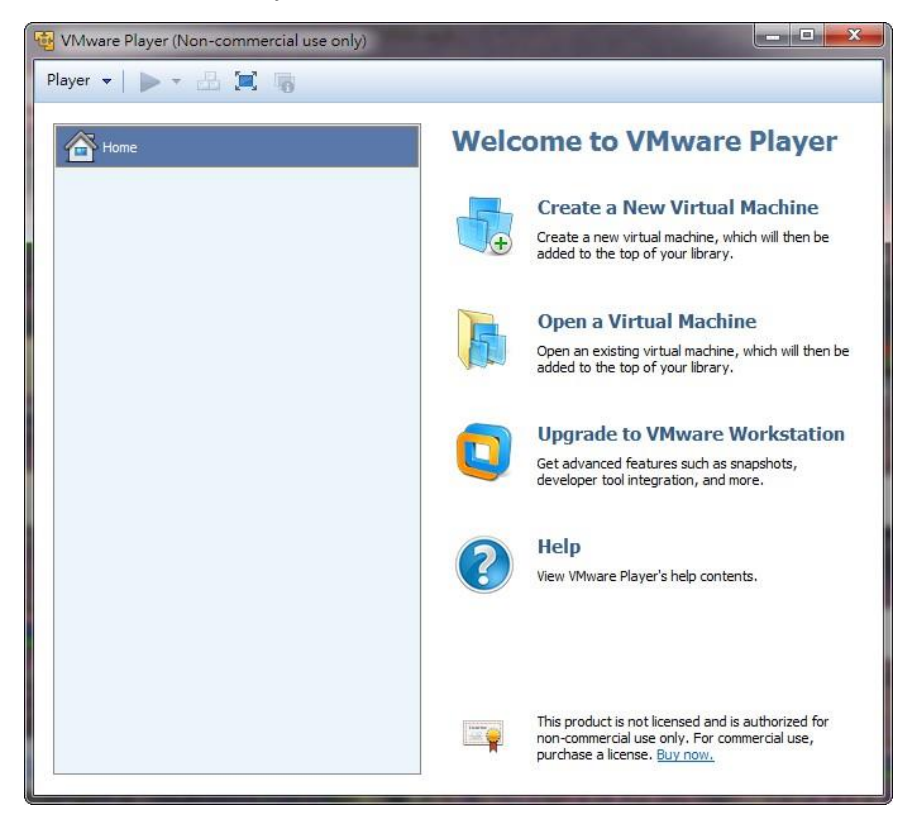

請瀏覽 2.1 章節中步驟三,打開資料夾-DDSserver。進入 DDSserver 資料夾,開啟 DDSserver.vmx

| ^    | 名稱    |            | ^ |   |                                                    |
|------|-------|------------|---|---|----------------------------------------------------|
|      | 🗗 DDS | server.vmx |   |   |                                                    |
|      |       |            |   |   |                                                    |
|      |       |            |   |   |                                                    |
|      |       |            |   |   | 選取要預覽的檔案。                                          |
|      |       |            |   |   |                                                    |
|      |       |            |   |   |                                                    |
|      |       |            |   |   |                                                    |
|      |       |            |   |   |                                                    |
| × (* |       |            |   | > |                                                    |
| 案名科  | 爯(N): |            |   | ~ | All supported files (*.vmx;*.vm $ \smallsetminus $ |
|      |       |            |   |   | 開啟(O) 取消                                           |

開啟檔案後,請點選下方圖示中的 Play virtual machine。

| 🦉 VMware Player   | File 👻 Virtual Machine 👻 | Help - X                                                                                                    |
|-------------------|--------------------------|----------------------------------------------------------------------------------------------------|
| Home<br>DDSserver |                          | DDSserver<br>State: Powered Off<br>OS: Ubuntu<br>Version: Workstation 6.5-7.x virtual machine<br>RAM: 1 GB<br>Play virtual machine<br>Play virtual machine<br>Edit virtual machine settings |
| J                 |                          | <b>vm</b> ware <sup>,</sup>                                                                                                    |

點選後,程式會自動讀檔,接著會出現下方畫面,需要輸入帳號以及密碼。帳號請輸入 root 後按 Enter;密碼請輸入 27507522,再按一次 Enter。

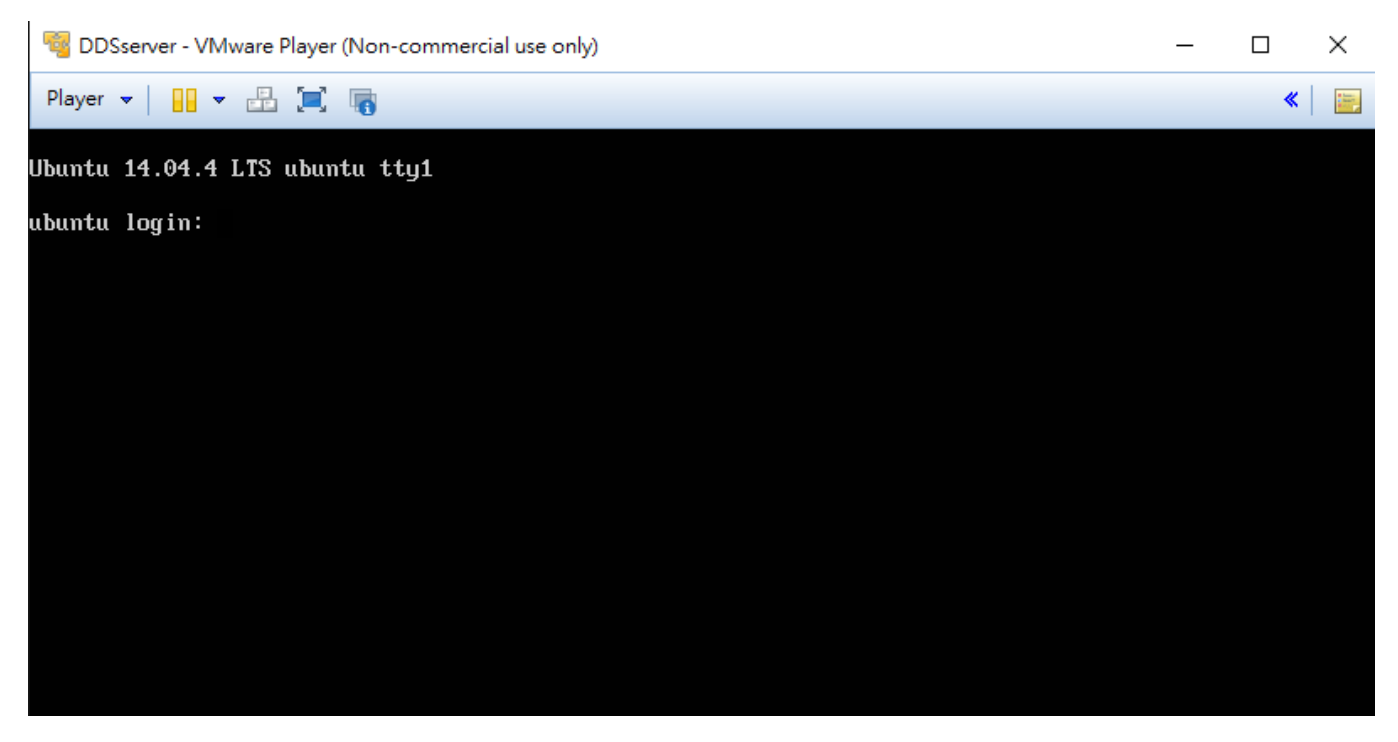

#### 請輸入"ifconfig"後再按 Enter 已取得目前 IP 位置。

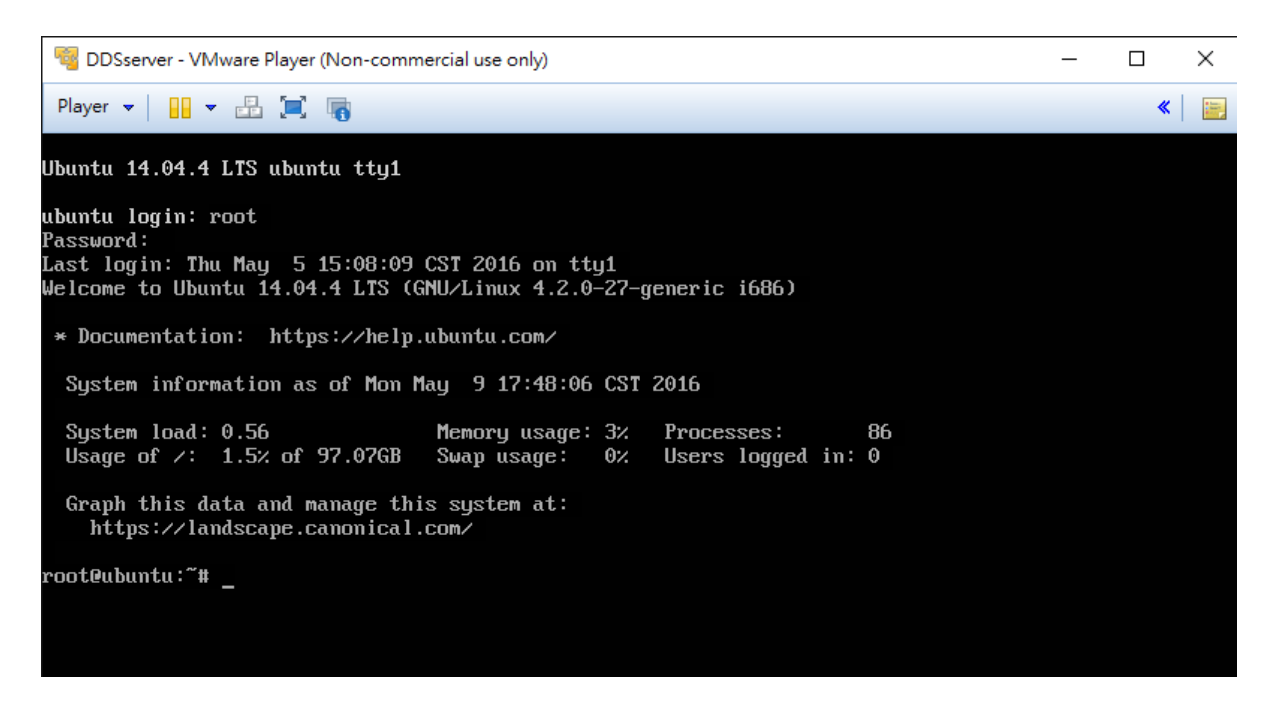

#### 紅框處為目前您的 IP 位置,請按照下列步驟將 IP 位置調整為您的 IP 位置

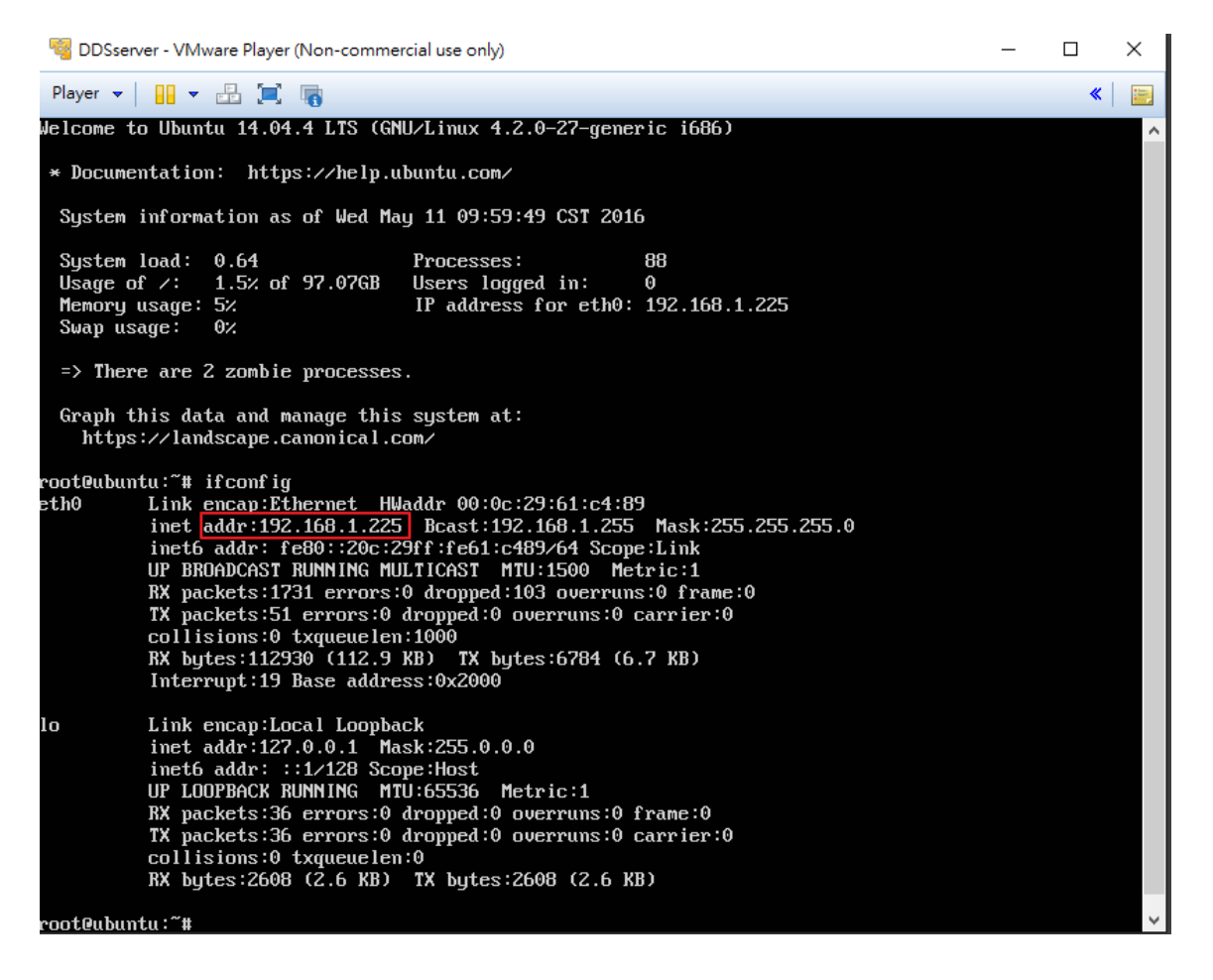

#### 輸入 vi /etc/network/interfaces 如紅框處,並按下 Enter。

| 🍕 DDSserver - VMware Player (Non-commercial use only)                                                                                                    | _ |   | × |  |  |
|----------------------------------------------------------------------------------------------------|---|---|---|--|--|
| Player 🕶   🛄 💌 🛄 📷                                                                                                    |   | * | - |  |  |
| Password:<br>Last login: Wed May 11 10:00:49 CST 2016 on tty1<br>Welcome to Ubuntu 14.04.4 LTS (GNU/Linux 4.2.0-27-generic i686)                                                                                                    |   |   |   |  |  |
| * Documentation: https://help.ubuntu.com/                                                                                                    |   |   |   |  |  |
| System information as of Wed May 11 10:08:59 CST 2016                                                                                                    |   |   |   |  |  |
| System load:1.04Processes:81Usage of /:1.5% of 97.07GBUsers logged in:0Memory usage:4%IP address for eth0:192.168.1.225Swap usage:0%192.168.1.225                                                                                                    |   |   |   |  |  |
| Graph this data and manage this system at:<br>https://landscape.canonical.com/                                                                                                    |   |   |   |  |  |
| <pre>root@ubuntu:~# ifconfig eth0 Link encap:Ethernet HWaddr 00:0c:29:61:c4:89 inet addr:192.168.1.225 Bcast:192.168.1.255 Mask:255.255.255.0 inet6 addr: fe80::20c:29ff:fe61:c489/64 Scope:Link UP BROADCAST RUNNING MULTICAST MTU:1500 Metric:1 RX packets:233 errors:0 dropped:13 overruns:0 frame:0 TX packets:49 errors:0 dropped:0 overruns:0 carrier:0 collisions:0 txqueuelen:1000 RX bytes:14571 (14.5 KB) TX bytes:6263 (6.2 KB) Interrupt:19 Base address:0x2000</pre> |   |   |   |  |  |
| <pre>lo Link encap:Local Loopback<br/>inet addr:127.0.0.1 Mask:255.0.0.0<br/>inet6 addr: ::1/128 Scope:Host<br/>UP LOOPBACK RUNNING MTU:65536 Metric:1<br/>RX packets:36 errors:0 dropped:0 overruns:0 frame:0<br/>TX packets:36 errors:0 dropped:0 overruns:0 carrier:0<br/>collisions:0 txqueuelen:0<br/>RX bytes:2608 (2.6 KB) TX bytes:2608 (2.6 KB)</pre>                                                                                                    |   |   |   |  |  |
| obleuburtu. # 01 /etc/network/interfaces                                                                                                    |   |   |   |  |  |

#### 接著進入此畫面,按鍵盤的「i」,下方會出現 INSERT 進入書寫模式。

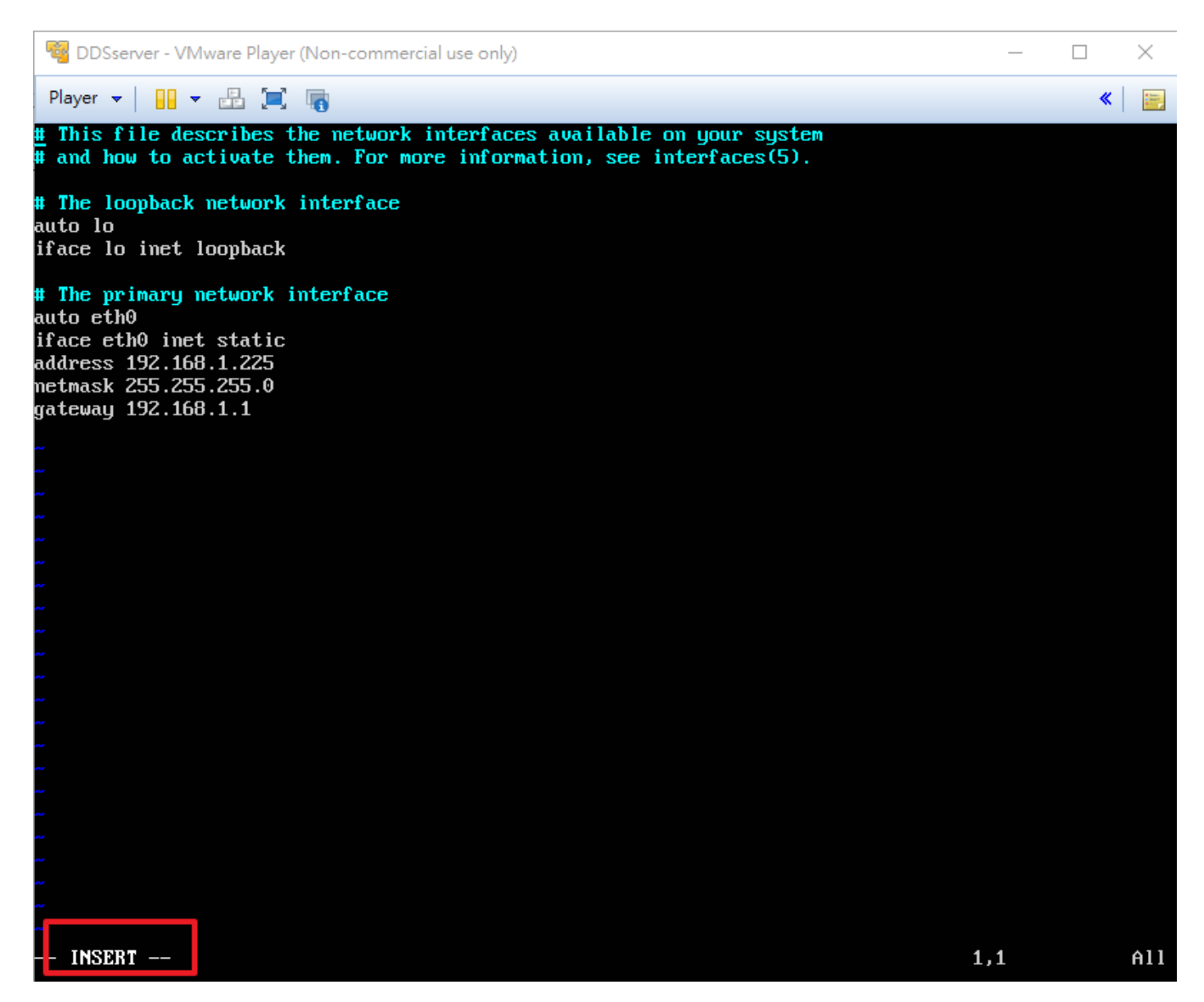

輸入紅框的指令,按下「Esc」結束書寫模式。下方數值請依您的網路環境輸入。

auto eth0

iface eth0 inet static

address 192.168.1.225

netmask 255.255.255.0

gateway 192.168.1.1

🦉 DDSserver - VMware Player (Non-commercial use only)

 $\times$ 

按下「 Shift 」+「 :」,下方出現「:」處輸入「wq」並按下 Enter 寫入檔案。

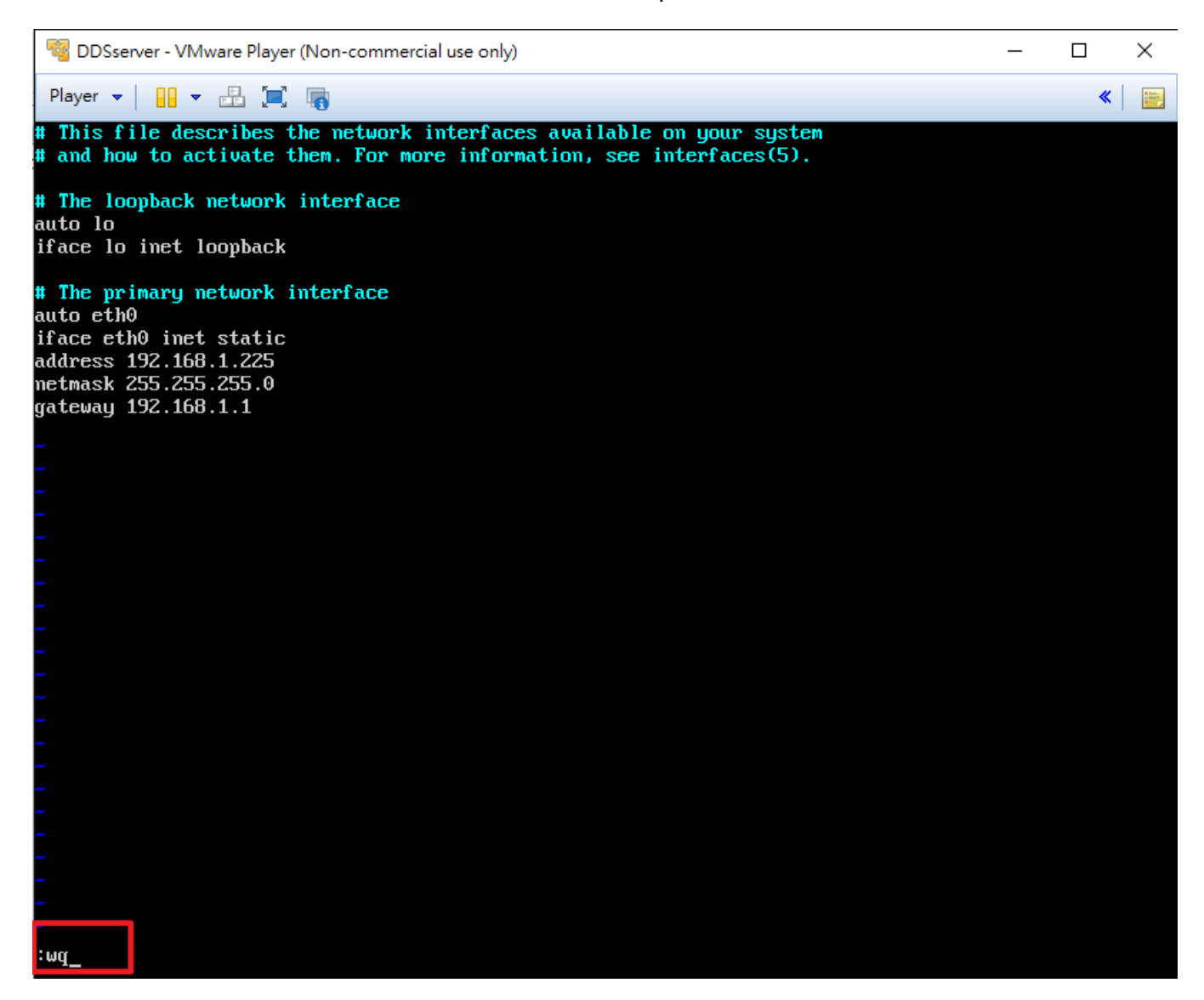

#### 出現下方紅框文字,表示指令成功寫入。

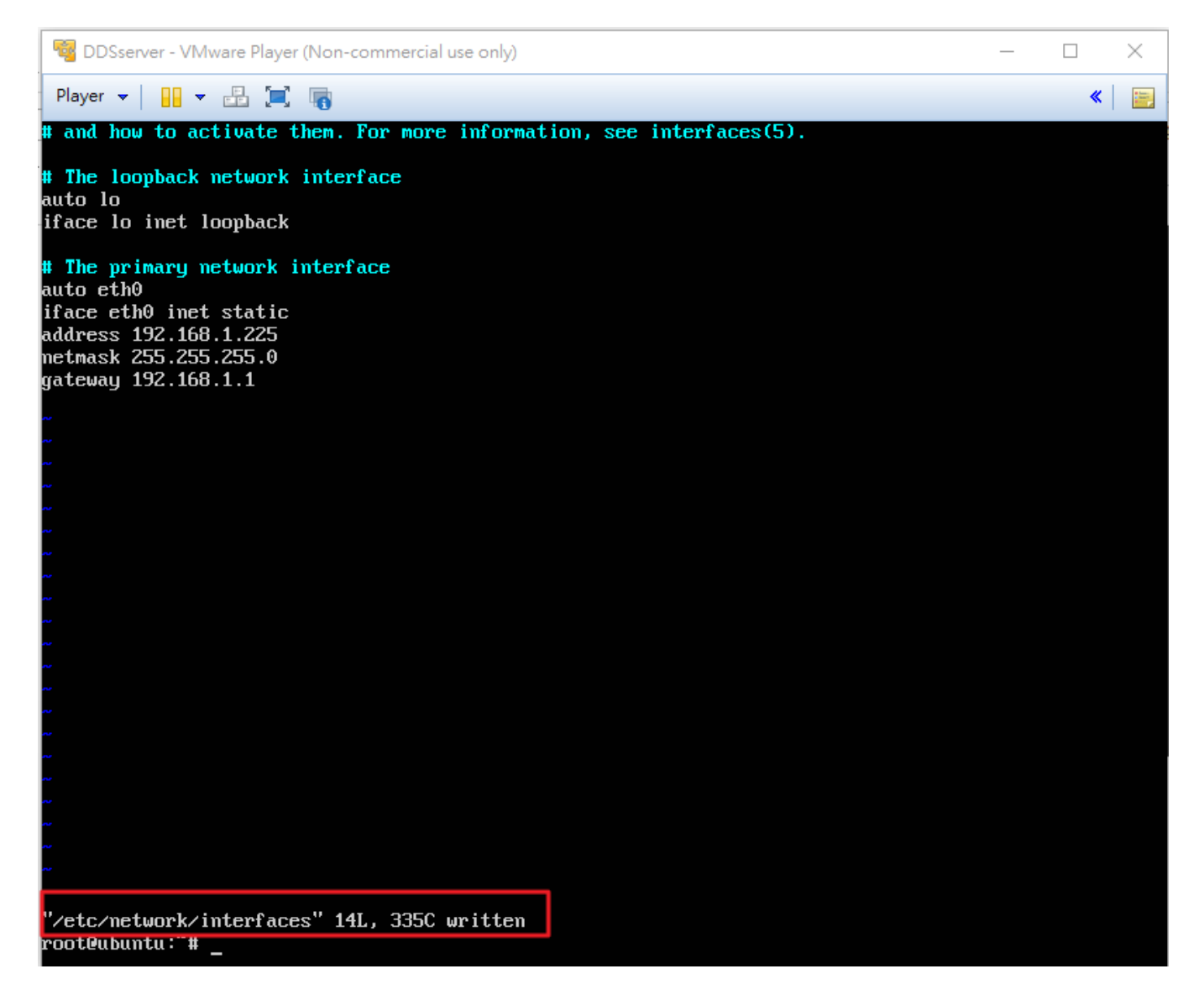

#### 輸入 vim /var/www/blueeyes/global\_var.php 如紅框處,並按下 Enter。

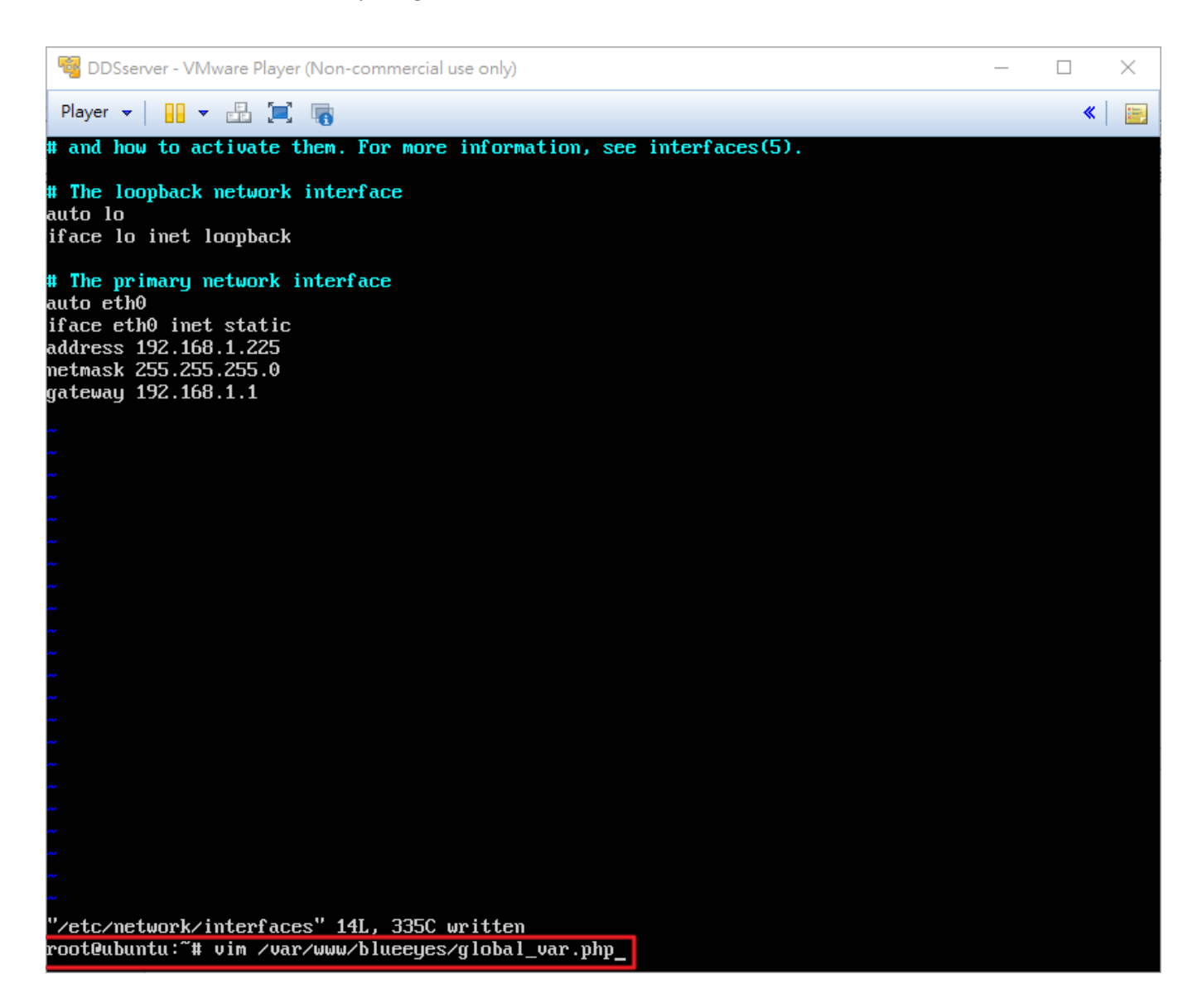

進入此畫面,按鍵盤的「i」進入書寫模式,將網址紅框處修改為您的 IP 位置,按下「 Shift 」+「:」,下方出現「:」處輸入「wq」並按下 Enter 寫入檔案。

| Non-commercial use only)                                   | _ |   | ×     |
|------------------------------------------------------------|---|---|-------|
| Player 🔻 🔛 🖛 🌆 🍙                                           |   | * |       |
| php<br \$server_hostname="http://192.168.1.225/blueeyes/"; |   |   | . Mar |
| return \$server_hostname;                                  |   |   |       |
|                                                            |   |   |       |
|                                                            |   |   |       |
|                                                            |   |   |       |

當您完成上述設定後·您將能使用剛剛設定的網址。

輸入網址: http://192.168.1.225/blueeyes/ , 前往 DDS Server。

## 2.3 管理資料庫

前往網址:http://192.168.1.225/phpmyadmin

輸入帳號 root、密碼:2750755 登入管理資料庫,查看 DDS Server 的資料流量資訊。

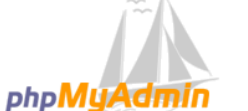

Welcome to phpMyAdmin

| Language                           |      |
|------------------------------------|------|
| English                            | •    |
| Log in @<br>Username:<br>Password: | root |
|                                    | Go   |

## 3. 管理者(Admin)

輸入管理者帳號及密碼後,按登入鍵。語言能夠選擇繁體中文、簡體中文和英文。 以下方帳號及密碼為例:

管理者帳號: root

管理者密碼: 27507522

| 登入 Signage Server 控制台                     |  |  |  |  |
|-------------------------------------------|--|--|--|--|
| 公司帳號                                      |  |  |  |  |
| 密碼                                        |  |  |  |  |
| 選擇語言: 繁體中文 ▼                              |  |  |  |  |
| <ul> <li>□ 保持登入30天</li> <li>登入</li> </ul> |  |  |  |  |

## 3.1 資訊

登入 DDS Server 器管理系統後,進入資訊畫面,可以查看目前管理系統電腦的 CPU 使用率、 RAM 使用率(閒置/總共 MB)、硬碟使用率(已用%)、開機時間(超過天數)。

| DDS Server   BLUEEYES TECHNOLOGY |                |                              |                  |                  |
|----------------------------------|----------------|------------------------------|------------------|------------------|
| 目前載入的公司: Admin                   |                |                              |                  |                  |
| <b>資訊</b>                        | 資訊             |                              |                  |                  |
| 帳就管理     PC資訊                    |                |                              |                  |                  |
|                                  | CPU使用率<br>0.05 | RAM使用率(開置總共 MB)<br>760 /1000 | 硬碟使用率(已用%)<br>1% | 開機時間(超過天數)<br>14 |
|                                  |                |                              |                  |                  |

## 3.2 帳號管理

按左方帳號管理建立新帳號,可針對不同公司、群組建立使用者帳號。如下表:

姓名:blueeyes\_Test

公司帳號: blueeyes

密碼:blueeyes

存取權限: Admin 或是 Company。若設定為 Admin · 以此帳密登入就會進入管理者的頁面 · 也就是目前的頁面。若設定為 Company · 以此帳密登入會進入使用者的頁面 · 請參閱 5.使用者 (Company)操作說明。

| 目前載入的公司: Admin |                     |               |  |  |  |
|----------------|---------------------|---------------|--|--|--|
| 資訊             | 帳號管理                |               |  |  |  |
| 帳號管理           | 新增帳號                |               |  |  |  |
| 伺服器設定          |                     |               |  |  |  |
|                | 姓名<br>公司 <b></b> 應說 | blueeyes_test |  |  |  |
|                | 密碼                  |               |  |  |  |
|                | 存取權限                | Company 🔻     |  |  |  |
|                | 送出                  |               |  |  |  |

按下送出鍵後,下方會出現您新增的帳號,可以用右方的編輯或刪除鍵進行修改。

| 帳號管理        |               |   |          |   |         |               |    |
|-------------|---------------|---|----------|---|---------|---------------|----|
| 操作成功        |               |   |          |   |         |               |    |
| 新増帳號        |               |   |          |   |         |               |    |
| 姓名          |               |   |          |   |         |               |    |
| 公司帳號        |               |   |          |   |         |               |    |
| 密碼          |               |   |          |   |         |               |    |
| 存取權限        | Company 🔻     |   |          |   |         |               |    |
| 送出          |               |   |          |   |         |               |    |
|             |               |   |          |   |         |               |    |
| 編輯帳號        |               |   |          |   |         |               |    |
| 顯示 10 ▼ 項結果 |               |   |          |   |         | 搜索:           |    |
| 編號 📩        | 姓名            | ÷ | 公司帳號     | ÷ | 存取權限    | <del>\$</del> | 操作 |
| 1           | blueeyes_test |   | blueeyes |   | Company | 編輯            | 剛除 |
| 2           | root          |   | root     |   | Admin   | 編輯            | 剛除 |

## 4. 公司(Company)

| 輸入您在 | E 4.2 | 管理者(Adm | nin)新增的使用 | 月者(Compang | y)帳號及密碼 | · 按登入鍵 | 。語言能夠遵 | 矍擇繁 |
|------|-------|---------|-----------|------------|---------|--------|--------|-----|
| 體中文、 | 簡體    | 中文和英文。  |           |            |         |        |        |     |

| 登入 Signage Server 控制台 |  |  |  |
|-----------------------|--|--|--|
| 公司帳號                  |  |  |  |
| 密碼                    |  |  |  |
| 選擇語言: 繁體中文 ▼          |  |  |  |
| □ 保持登入30天 登入          |  |  |  |

## 4.1 資訊

Company 帳號登入 DDS Server 管理系統後,點選左方的「資訊」進入資訊畫面,可以查看目前 管理系統電腦的 CPU 使用率、RAM 使用率(閒置/總共 MB)、硬碟使用率(已用%)、開機時間(超 過天數),以及目前 Company 的廣告機總數。

| DDS Server   Blueeyes technology |                                |                |  |  |  |  |
|----------------------------------|--------------------------------|----------------|--|--|--|--|
| 目前載入的公司: blueeyes                |                                |                |  |  |  |  |
| 資訊<br>跑馬燈管理                      | 資訊                             |                |  |  |  |  |
| 即時訊息管理<br>內容管理                   | PC資訊                           |                |  |  |  |  |
| 専案檔案管理                           | CPU使用率 RAM使用率(間置總共 MB) 硬碟使用率(已 | 用%) 間機時間(超過天數) |  |  |  |  |
| URL 管理<br>地區管理                   | 0.18 876 /1000 1%              | 10             |  |  |  |  |
| 装置管理                             |                                |                |  |  |  |  |
| 装置狀態<br>伺服器設定                    | 廣告機資訊                          |                |  |  |  |  |
|                                  | blueeyes 裝置總數<br>1             |                |  |  |  |  |

### 4.2 跑馬燈管理

按左方的「跑馬燈管理」進入跑馬燈管理畫面。

- O 跑馬燈名稱:輸入您欲取名的跑馬燈名稱。
- 跑馬燈文字:輸入你欲顯示的跑馬燈內容,空格以及英文字母也算一個字,最多 50 字。(或上 傳文件檔,需為 UTF-8 格式)
- O 跑馬燈速度:選擇您希望的跑馬燈速度,有快、中和慢可以選擇。
- 檢查週期:設定檢查週期的時間(1~100 分鐘) · 系統會在您設定的週期時間內定期更新 · 若您 修改此跑馬燈的文字 · 檢查週期的時間一到 · 跑馬燈就會讀取新內容並更新 。
- 文字字型:能夠選擇標準、粗體和斜體。
- 文字顏色:能夠選擇白、黃、紅、紫、藍、黑、橙和綠。
- O 文字大小:能夠選擇大、中和小。
- O 文字顯示位置:能夠選擇置頂和置底。
- O 文字顯示方向:能夠選擇由左至右和由右至左。

| 目前載入的公司: blueeyes |        |                           |
|-------------------|--------|---------------------------|
| 資訊                | 跑馬燈管理  |                           |
| 跑馬燈管理             |        |                           |
| 即時訊息管理            | 新增跑馬燈  |                           |
| 內容管理              |        |                           |
| 専案檔案管理            | 跑馬燈名稱  | (請輸入文字、數字或底線)             |
| URL 管理            |        |                           |
| 地區管理              | 跑馬燈文字  | 選擇檔案。未選擇任何檔案              |
| 装置管理              |        | 備註1:如果顯示亂碼,請文件保存為UTF-8格式。 |
| 装置狀態              |        | <b>隋註2:</b> 义件只接文弗一仃。     |
| 伺服器設定             |        |                           |
|                   |        |                           |
|                   |        | <i>h</i>                  |
|                   |        | 50 剩餘字數                   |
|                   | 跑馬燈速度  | 快 •                       |
|                   | 檢查週期   | 5 (1~100 分鐘)              |
|                   | 文字字型   | 標準 •                      |
|                   | 文字顏色   |                           |
|                   | 文字大小   | <u>√</u> √ <b>▼</b>       |
|                   | 文字顯示位置 | 置頂▼                       |
|                   | 文字顯示方向 | 左至右 ▼                     |
|                   | 備註     | 如果用DDS檔,此處跑馬燈會失效。         |
|                   | 送出     |                           |

按下送出鍵後,下方會出現您新增的跑馬燈,可以用右方的編輯或刪除鍵進行修改。

| 跑馬燈速度               | 快,    |               |
|---------------------|-------|---------------|
| 檢查週期                | 5     | (1~100 分鐘)    |
| 文字字型                | 標準 ▼  |               |
| 文字顏色                | 白,    |               |
| 文字大小                | 小・    |               |
| 文字顯示位置              | 置頂 ▼  |               |
| 文字顯示方向              | 左至右   | T             |
| 備註                  | 如果用DD | IS檔,此處跑馬燈會失效。 |
| 送出                  |       |               |
|                     |       |               |
| 編輯跑馬燈               |       |               |
|                     |       | 點 医 僧 之 舘 博作  |
|                     |       | BlueEyes      |
| 顯示第 1 至 1 項結果,共 1 1 | 項     |               |

## 4.3 即時訊息管理

按左方的即時訊息管理進入即時訊息設定畫面。

- O 即時訊息名稱:輸入您欲取名的即時訊息名稱。
- 即時訊息文字:輸入你欲顯示的即時訊息內容,空格以及英文字母也算一個字,最多 20 字。 (或上傳文件檔,需為 UTF-8 格式)
- O 透明設定:。
- O 顯示秒數:設定顯示即時訊息的時間(1~100秒)。
- 文字顏色:能夠選擇白、黃、紅、紫、藍、黑、橙和綠。
- O 文字大小:能夠選擇大、中和小。

| 目前載入的公司: blueeyes             |        |                                              |  |  |
|-------------------------------|--------|----------------------------------------------|--|--|
| 資訊<br>跑馬燈管理                   | 即時訊息管理 |                                              |  |  |
| 即時訊息管理<br>內容管理                | 新增即時訊息 |                                              |  |  |
| 專案檔案管理<br>URL 管理              | 即時訊息名稱 | (請輸入文字、數字或底線)                                |  |  |
| 地區管理<br>装置管理                  | 即時訊息文字 | 選擇檔案 未選擇任何檔案 上傳<br>備註1:如果顯示亂碼,請文件保存為UTF-8格式。 |  |  |
| <b>安</b> 五 <b>扒您</b><br>伺服器設定 |        | 備註2:文件只接受第一行。                                |  |  |
|                               |        |                                              |  |  |
|                               |        | 20 剩餘字數                                      |  |  |
|                               | 透明設定   | 透明 ▼                                         |  |  |
|                               | 顯示秒數   | 5 (1~100 秒.)                                 |  |  |
|                               | 文字顏色   | 白▼                                           |  |  |
|                               | 文字大小   | 小                                            |  |  |
|                               | 送出     |                                              |  |  |

按下送出鍵後,下方會出現您新增的即時訊息,可以用右方的編輯或刪除鍵進行修改。

| 透明設定   | 透明 •           |
|--------|----------------|
| 顯示秒數   | 5 (1~100 秒.)   |
| 文字顏色   |                |
| 文字大小   | 小・             |
| 送出     |                |
|        |                |
| 播送即時訊息 |                |
|        |                |
| 即時訊息名稱 | 無 •            |
| 最後播送日期 |                |
| 送出     |                |
|        |                |
| 編輯即時訊息 |                |
|        |                |
|        | 即時訊息名稱 操作 操作   |
|        | BlueEyes 编辑 删除 |

如果要播放即時訊息,選擇即時訊息名稱,按下送出鍵後,最後播送日期會顯示按下的時間。

| 播送即時訊息 |                     |
|--------|---------------------|
| 即時訊息名稱 | BlueEyes 🔻          |
| 最後播送日期 | 2016-05-10 16:24:35 |
| 送出     |                     |

## 4.4 內容管理

按左方的「內容管理」進入內容管理畫面。

#### 步驟一、上傳內容

在內容的頁籤按上傳鍵,選擇電腦硬碟中的圖片或影片。

請注意檔案大小限制為 2GB · 圖片格式支援 jpg · jpeg · png 檔格式 · 影片格式支援 mp4 · wmv · mpg · mpeg · avi 檔格式 ·

| 目前載入的公司: blueeye | 25          |                                                                   |
|------------------|-------------|-------------------------------------------------------------------|
| 資訊               | 内容管理        |                                                                   |
| 跑馬燈管理            |             |                                                                   |
| 即時訊息管理           | TT HA Junit |                                                                   |
| 內容管理             | 新唱內容        |                                                                   |
| 専案檔案管理           |             |                                                                   |
| URL 管理           | 内容 播放清單     |                                                                   |
| 地區管理             |             |                                                                   |
| 装置管理             |             |                                                                   |
| 装置狀態             |             | LA                                                                |
| 伺服器設定            | 上傳檔案        | 一時                                                                |
|                  |             | 單一檔案限制 2GB! 圖月:[ jpg, jpeg, png ] 影月:[ mp4, wmv, mpg, mpeg, avi ] |
|                  |             |                                                                   |
|                  | 送出          |                                                                   |
|                  |             |                                                                   |
|                  |             |                                                                   |

按下送出鍵後,下方會出現您新增的內容檔案,可以用右方的刪除鍵將不要的檔案刪除。

| 操作成功        |                                                                  |          |   |     |   |      |
|-------------|------------------------------------------------------------------|----------|---|-----|---|------|
| 新增內容        |                                                                  |          |   |     |   |      |
| 內容 播放清單     |                                                                  |          |   |     |   |      |
| 上傳檔案        | 上傳<br>單一檔案限制 2GB! 圖片:[ jpg, jpeg, png ] 影片:[ mp4, wmv, mpg, mpeg | , avi ]  |   |     |   |      |
| 拒绝办交        |                                                                  |          |   |     |   |      |
|             |                                                                  |          |   |     |   |      |
| 題八 10 ♥ 項語未 | View                                                             | 檔案名稱     | ÷ | 容量  | ÷ | 操作 ◆ |
|             | e e e e e e e e e e e e e e e e e e e                            | DDS_Ppng |   | 3MB |   | 剛幹   |

#### 步驟二、編輯播放清單

在播放清單的頁籤,有一個下拉式選單,會出現您先前在內容管理上傳的圖片或影片名稱。選擇您欲播放的檔名,為圖片檔時,右方的秒數欄位,可以設定播放的時間長度秒數(1~99秒)。如果 欲新增多個內容,請按新增內容鍵,再選擇您欲播放的檔案。請注意這邊選擇的檔按順序,即是 播放順序。

- **O** 清單名稱:輸入您欲取名的清單名稱。
- 清單類型:您能夠將此播放清單設定為一般內容(檔案限制 2GB)或插播內容(檔案限制 100MB)。插播內容請參閱 4.4.7 地區管理或 4.4.8 裝置管理。
- O 顯示方向:能夠設定播放內容的顯示為橫向、垂直(逆時針)或垂直(順時針)。

| 內容管理          |                        |  |
|---------------|------------------------|--|
| 新增內容          |                        |  |
| 内容 播放清單       |                        |  |
| 新增內容<br>DDS_P | RO_去背png:3MB ▼ 秒數: 5   |  |
| 清單名稱          | BlueEyes (請輸入文字、數字或底線) |  |
| 清單類型          | 一般內容(檔案總合限制2GB) ▼      |  |
| 顯示方向          | 横向 ▼                   |  |
| × III         |                        |  |
| 法出            |                        |  |

#### 步驟三、完成播放清單

按下左下方的送出鍵後,下方會出現您新增的播放清單,可以用右方的編輯或刪除鍵進行修改。 請注意按編輯鍵進入編輯畫面,只能修改內容及圖片播放時間,清單名稱及清單類型、無法變更。

| 新增內容       |            |            |        |         |   |      |   |      |   |       |
|------------|------------|------------|--------|---------|---|------|---|------|---|-------|
|            |            |            |        |         |   |      |   |      |   |       |
| 内容 播放      | <b>抜清單</b> |            |        |         |   |      |   |      |   |       |
|            |            |            |        |         |   |      |   |      |   |       |
| 新增內容       |            |            |        |         |   |      |   |      |   |       |
|            | DS_PRO_去背p | ng:3MB▼秒數: | 5      |         |   |      |   |      |   |       |
| 清單名稱       |            |            | (請輸入文字 | 、數字或底線) |   |      |   |      |   |       |
| 清單類型       | 一般內容(權     | 當案總合限制2GB] | •      |         |   |      |   |      |   |       |
| 顯示方向       | 橫向         | •          |        |         |   |      |   |      |   |       |
|            |            |            |        |         |   |      |   |      |   |       |
|            |            |            |        |         |   |      |   |      |   |       |
| 洋中         |            |            |        |         |   |      |   |      |   |       |
|            |            |            |        |         |   |      |   |      |   |       |
|            |            |            |        |         |   |      |   |      |   |       |
| 編輯清單       |            |            |        |         |   |      |   |      |   |       |
|            |            |            |        |         |   |      |   |      |   |       |
| 顯示 10 ▼ 項結 | 課          |            |        |         |   |      |   |      |   | 搜索:   |
|            | 清單名稱       | •          |        | 容量      | ŧ | 清單類型 | ÷ | 顯示方向 | ŧ | 操作    |
|            | BlueEyes   |            |        | ЗМВ     |   | 一般內容 |   | 横向   |   | 編輯 剛除 |

## 4.5 專案檔案管理

按左方的專案檔案管理進入專案檔案管理設定畫面。專案檔案管理允許加入 DDS 檔。

#### 步驟一、上傳 DDS 檔

按上傳鍵,選擇電腦硬碟中的 DDS 檔。

請注意檔案大小限制為 2GB。

| 目前載入的公司: blueeye | 2S           |                    |
|------------------|--------------|--------------------|
| 資訊<br>跑馬燈管理      | 專案檔案管理       |                    |
| 即時訊息管理<br>內容管理   | 新増 DDS檔      |                    |
| 專案檔案管理<br>URL 管理 | 上傳檔案         | 上傳                 |
| 地區管理<br>装置管理     | 14 68 47 701 | 檔案限制 2GB! 檔案:[dds] |
| 装置状態<br>伺服器設定    | 清単類型         | 一般内容(檔案總合限制2GB) ▼  |
|                  | 送出           |                    |

#### 步驟二、編輯清單類型

○ 清單類型:您能夠將此播放清單設定為一般內容(檔案限制 2GB)或插播內容(檔案限制 100MB)。插播內容請參閱 5.7 地區管理或 5.8 裝置管理。

| DDS PRO 管理 |                                                      |
|------------|------------------------------------------------------|
| 新增 DDS檔    |                                                      |
| 上傳檔案       | 上傳                                                   |
| 清單類型       | 檔案限制 2GB! 檔案:[dds] 一般內容(檔案總合限制2GB) ▼ 一般內容(檔案總合限制2GB) |
| 送出         | 插播內容(檔案總合限制100MB)                                    |

按下送出鍵後,下方會出現您新增的內容檔案,可以用右方的刪除鍵將不要的檔案刪除。

| 操作成功         |                    |          |     |   |      |   |           |
|--------------|--------------------|----------|-----|---|------|---|-----------|
| 新增 DDS檔      |                    |          |     |   |      |   |           |
| 上傳檔案         |                    | 上傳       |     |   |      |   |           |
| 注 99 45 301  | 檔案限制 2GB! 檔案:[dds] |          |     |   |      |   |           |
| <b>済</b> 単規型 | 一板内谷(個来認白和前206)    | v        |     |   |      |   |           |
| 送出           |                    |          |     |   |      |   |           |
| 編輯 DDS檔      |                    |          |     |   |      |   |           |
|              |                    |          |     |   |      |   | +e12=== - |
| 顧示 10 ▼ 頃結果  |                    |          |     |   |      |   | 搜索:       |
|              | 清單名稱               | <b>A</b> | 容量  | ÷ | 清單類型 | ŧ | 操作        |
|              | BlueEyes.dds       |          | 1MB |   | 一般內容 |   | 刪除        |

## 4.6 關於 URL 管理

#### 步驟一、輸入 URL 路徑

按左方的「URL 管理」鍵進入 URL 管理畫面。

請按 URL 頁籤,然後填入 URL 名稱和 URL 路徑。

URL 名稱:填入 URL 名稱(請輸入文字、數字或底線),此以藍眼官網為例。

URL 路徑:填入 URL 路徑,此以 http://blueeyes.com.tw/為例。

| 目前載入的公司: blueeyes |                                       |  |  |  |  |  |  |
|-------------------|---------------------------------------|--|--|--|--|--|--|
| 資訊                | URL 管理                                |  |  |  |  |  |  |
| 跑馬燈管理             | OKL 盲唑                                |  |  |  |  |  |  |
| 即時訊息管理            | 教2番 (10)                              |  |  |  |  |  |  |
| 內容管理              | 新造UKL                                 |  |  |  |  |  |  |
| 専案檔案管理            |                                       |  |  |  |  |  |  |
| URL 管理            | URL 播放清單                              |  |  |  |  |  |  |
| 地區管理              |                                       |  |  |  |  |  |  |
| 装置管理              |                                       |  |  |  |  |  |  |
| 装置状態              | URL 名稱     blueeyes     (請輸入文字、數字或底線) |  |  |  |  |  |  |
| 伺服器設定             | URL 路徑 http://blueeyes.com.tw/        |  |  |  |  |  |  |
|                   | 送出                                    |  |  |  |  |  |  |

按下送出鍵後,下方會出現您新增的 URL 名稱,可以用右方的編輯或刪除鍵進行修改。

| 操作成功                   |          |            |                         |   |          |
|------------------------|----------|------------|-------------------------|---|----------|
| 新增 URL                 |          |            |                         |   |          |
| URL 播放清單               |          |            |                         |   |          |
| URL 名稱<br>URL 路徑<br>美出 | (諸華      | 入文字、數字或底線) |                         |   |          |
| 編輯 URL                 |          |            |                         |   |          |
| 顯示 10 ▼ 項結果            |          |            |                         |   | 搜索:      |
|                        | URL 名稱 🎍 |            | URL 路徑                  | ę | ;     操作 |
|                        | blueeyes |            | http://blueeyes.com.tw/ |   | 編輯 刪除    |

#### 步驟二、編輯播放清單

按左方的 URL 管理鍵進入 URL 管理畫面。

在播放清單的頁籤,有一個下拉式選單,會出現您先前在 URL 管理輸入的路徑名稱。選擇您欲播放的 URL 路徑,右方的秒數欄位,可以設定播放的時間長度秒數(10~65535秒)。如果欲新增多個內容,請按新增內容鍵,再選擇您欲播放的路徑。請注意這邊選擇的路徑順序,即是播放順序。

- 清單名稱:輸入您欲取名的清單名稱。
- 清單類型:您能夠將此播放清單設定為一般內容(檔案限制 2GB)或插播內容(檔案限制 100MB)。插播內容請參閱 4.4.7 地區管理或 4.4.8 裝置管理。
- O 顯示方向:能夠設定播放內容的顯示為橫向、垂直(逆時針)或垂直(順時針)。

| 新增 URL                                                |               |
|-------------------------------------------------------|---------------|
| URL 播放清單                                              |               |
| 新増內容<br>blueeyes ▼ 秒數: 10 (10~65535)<br>清單名稱 BlueEyes | (請輸入文字、數字或底錄) |
| 清單類型 一般內容 ▼                                           |               |
| 顯示方向 横向 ▼                                             |               |
|                                                       |               |
| 送出                                                    |               |

#### 步驟三、完成播放清單

按下左下方的送出鍵後,下方會出現您新增的播放清單,可以用右方的編輯或刪除鍵進行修改。 請注意按編輯鍵進入編輯畫面,只能修改內容及播放時間,清單名稱及清單類型、無法變更。

| 新增 URL         |               |               |             |    |           |
|----------------|---------------|---------------|-------------|----|-----------|
| URL 播放清單       | 1             |               |             |    |           |
| 新增內容           |               |               |             |    |           |
| blueeyes ▼ 秒數: | 10 (10~65535) |               |             |    |           |
| 清單名稱           |               | (請輸入文字、數字或底線) | )           |    |           |
| 清單類型           | 一般內容 •        |               |             |    |           |
| 顯示方向           | 横向 ▼          |               |             |    |           |
|                |               |               |             |    |           |
|                |               |               |             |    |           |
| 送出             |               |               |             |    |           |
|                |               |               |             |    |           |
|                |               |               |             |    |           |
| 編輯清單           |               |               |             |    |           |
|                |               |               |             |    | +cl)=== . |
| 額示 10 ▼ 頃結果    |               |               |             |    | 搜索:       |
|                | 清單名稱          | ¥             | <b>5單類型</b> | ;  | \$<br>操作  |
|                | BlueEyes      | -             | -般內容        | 横向 | 編輯 刪除     |

#### 4.7 地區管理

按左方的「地區管理」進入地區管理畫面。

- O 地區名稱:填入您欲輸入的地區名稱
- 跑馬燈:選擇跑馬燈(支援播放內容管理和 URL 管理)。若是您排成設定播放為 DDS 專案檔, 則此處即使您選擇設定好的跑馬燈,也將無法播放。
- O 檢查類型:
  - 1. 選擇 Content(內容管理)和 URL(URL 管理)播放完畢(DDS 檔案預設 10 分鐘),若您是以 內容管理和 URL 管理播放,DDS PRO 將在播放完畢後,自動檢查 DDS Server 是否有 新的更新內容。若您播放 DDS 專案檔案,則 DDS PRO 每 10 分鐘就會自動檢查一次。
  - 2. 選擇 1~100 分鐘,則可設定每隔幾分鐘,DDS PRO 會檢查 DDS Server 是否有新的更新內容。
  - 3. 選擇特定時段,則可設定固定時段,DDS PRO 會檢查 DDS Server 是否有新的更新內 容。
- O 自動移除過期排程:是否將已結束的排程移除
- 排程:設定播放時間(起始點和結束點)和播放內容(例如:內容、.dds 和 URL)

| 目前載入的公司: bluee | eyes         |                                                                                                    |
|----------------|--------------|----------------------------------------------------------------------------------------------------|
| 資訊             | 地區管理         |                                                                                                    |
| 跑馬燈管理          |              |                                                                                                    |
| 即時訊息管理         | \$CIMINTS'   |                                                                                                    |
| 內容管理           | <b>新增地</b> 區 |                                                                                                    |
| 專案檔案管理         |              |                                                                                                    |
| URL 管理         | 地區名稱         | (請輸入文字、數字或底線)                                                                                       |
| 地區管理           | 石扒炸罟扒宁       |                                                                                                    |
| 裝置管理           | JANZEINKE    |                                                                                                    |
| 裝置狀態           |              |                                                                                                    |
| 伺服器設定          | 跑馬燈          | 無 ▼ 如果用DDS檔,此處跑馬燈會失效。                                                                               |
|                | 檢查類型         | <ul> <li>Content和URL檔案:播放完畢, DDS PRO檔案:預設10分鐘</li> <li>(1~100 分違)</li> <li>Start time 時段</li> </ul> |
|                | 自動移除過期排程     | ● 否 ◎ 是                                                                                             |
|                | 排程           |                                                                                                    |
|                |              | Start date Start time End date End time [DDS]test.dds •                                             |
|                |              | ● 無 ● 新增 Start date Start time End date End time [DDS]test.dds ▼                                    |

以下圖為例:

2016/05/10 17:00~2016/05/10 18:00 播放[Playlist]BlueEyes.zip

(於 4.4 內容管理新增的播放清單)

2016/05/10 18:00~2016/05/10 19:00 沒排定播放內容·將自動進入休眠

2016/05/10 19:00~2016/05/10 20:00 播放[HTML5] BlueEyes.zip

(於 4.6 關於 URL 管理新增的播放清單)

| 地區管理     |                                                                     |
|----------|---------------------------------------------------------------------|
| 新增地區     |                                                                     |
| 地區名稱     | taichung (請輸入文字、數字或底線)                                              |
| 預設裝置設定   |                                                                     |
| 跑馬燈      | BlueEyes ▼ 如果用DDS檔,此處跑馬燈會失效。                                        |
| 檢查類型     | ● Content和URL檔案:播放完畢, DDS PRO檔案:預設10分鐘 ● (1~100 分鐘) ● Start time 時段 |
| 自動移除過期排程 | ●否 ◎是                                                               |
| 排程       | 2016/05/10 17 2016/05/10 18 [Playlist]BlueEyes.zip •                |
|          | ◎無 ●新增 2016/05/10 19 2016/05/10 20 [HTML5]BlueEyes.zip •            |

○ 插播:設定播放日期和時間(起始點和結束點)和播放內容(例如:內容、DDS 檔和 URL)。即使 該時段有排程檔案播放,也將強制播放插播的檔案。

以下圖為例:

開始日期:2016/05/10

結束日期:2016/05/10

開始時間:17:30

結束時間:18:00

裝置將於 2016/05/10 的 17:30~2016/05/10 的 18:00 插播[DDS]new.dds

| 插播       |            |            |    |        |    |     |      |                |
|----------|------------|------------|----|--------|----|-----|------|----------------|
| ● 無 ● 新增 | 2016/05/10 | 2016/05/10 | 17 | : 30 🔻 | 18 | : 0 | • 00 | [DDS]new.dds • |

按下送出鍵後,下方會出現您新增的地區項目,可以用右方的編輯或刪除鍵進行修改。

| 送出                  |          |   |       |
|---------------------|----------|---|-------|
| 編輯地區                |          |   |       |
| 顯示 10 ▼ 項結果         |          |   |       |
|                     | 地區名稱     | * | 操作    |
|                     | taichung |   | 編輯 剛除 |
| 顯示第 1 至 1 項結果,共 1 項 |          |   |       |

## 4.8 裝置管理

按左方的「裝置管理」進入裝置管理畫面。裝置管理讓您管理各地區的播放廣告機。 支援 Excel 輸入一次多筆或是單筆輸入

| 目前載入的公司: blueeyes |                                                |  |  |  |  |  |
|-------------------|------------------------------------------------|--|--|--|--|--|
| 資訊<br>跑馬燈管理       | 裝置管理                                           |  |  |  |  |  |
| 即時訊息管理<br>內容管理    | 新增裝置                                           |  |  |  |  |  |
| 專案檔案管理<br>URL 管理  | Fxcel 爆輸入 冒筆輸入                                 |  |  |  |  |  |
| 地區管理<br>裝置管理      |                                                |  |  |  |  |  |
| 裝置狀態<br>何服器設定     | 備註     請使用CSV編輯器,在欄位填入新增資料       匯入檔案     選擇檔案 |  |  |  |  |  |
|                   | 下載格式範例                                         |  |  |  |  |  |
|                   | 送出                                             |  |  |  |  |  |

Excel 檔輸入:

請按 Excel 檔輸入頁籤,然後按下載鍵將下載的 csv 範例 (檔名 player\_example)儲存在電腦上。

| 目前載入的公司: blueeyes |                          |  |  |  |  |
|-------------------|--------------------------|--|--|--|--|
| 資訊                | 裝置管理                     |  |  |  |  |
| 即時訊息管理 内容管理       | 新增装置                     |  |  |  |  |
| 專案檔案管理            |                          |  |  |  |  |
| URL 管理<br>地區管理    | Excel 檔輸入 單筆輸入           |  |  |  |  |
| 裝置管理<br>裝置狀態      | 備註 請使用CSV編輯器,在欄位填入新增資料   |  |  |  |  |
| 何服器設定             | <b>匯入檔案</b> 選擇檔案 未選擇任何檔案 |  |  |  |  |
|                   | 下載格式範例                   |  |  |  |  |
|                   | 送出                       |  |  |  |  |

開啟 csv 檔進行編輯·編輯後請儲存。以下圖為例:

|   | А             | В         | С |
|---|---------------|-----------|---|
| 1 | Location name | Dev name  |   |
| 2 | taipei        | taipei01  |   |
| 3 | taipei        | taipei02  |   |
| 4 | taipei        | taipei03  |   |
| 5 | hsinchu       | hsinchu02 |   |
| 6 | hsinchu       | hsinchu03 |   |
| 7 | hsinchu       | hsinchu04 |   |
| 8 |               |           |   |

匯入檔案:

按選擇檔案選取剛剛編輯的 csv 檔,按下送出鍵後,下方會出現您新增的裝置項目。

| 目前載入的公司: blueeyes |                |                         |  |  |  |
|-------------------|----------------|-------------------------|--|--|--|
| 資訊<br>跑馬燈管理       | 裝置管理           |                         |  |  |  |
| 即時訊息管理<br>內容管理    | 新增裝置           |                         |  |  |  |
| 專案檔案管理            | (              |                         |  |  |  |
| URL 管理            | Excel 檔輸入 單筆輸入 |                         |  |  |  |
| 地區管理              |                |                         |  |  |  |
| 裝置管理              | 供注             | 法使用CSV/运动器,在超分析2.3分析23约 |  |  |  |
| 裝置狀態              |                |                         |  |  |  |
| 伺服器設定             | 匯入檔案           | 選擇檔案未選擇任何檔案             |  |  |  |
|                   | 下載格式範例         | 下載                      |  |  |  |
|                   | 送出             |                         |  |  |  |

單筆輸入:

- 地區名稱:選擇地區,例如:taichung
- 裝置名稱:輸入裝置名稱,例如:taichung1
- 排程模式:支援地區及自訂。地區:當您選擇地區名稱選項後,系統會依照您先前設定的地區管理資料帶出排程設定,如果您要更改排程設定,請改成自訂選項後進行修改。

按下送出鍵後,下方會出現您新增的裝置項目。

| 新增 | 曾装置            |                                                                      |
|----|----------------|----------------------------------------------------------------------|
|    | 1              |                                                                      |
|    | Excel 檔輸入 單筆輸入 |                                                                      |
| :  | 地區名稱           | taichung •                                                           |
|    | 裝置名稱           | taichung1 (請輸入文字、數字或底線)                                              |
| -  | 排程模式           | ●地區 ◎ 自訂                                                             |
|    | 跑馬燈            | 無 <b>水</b> 如果用DDS檔,此處跑馬燈會失效。                                         |
|    | 檢查類型           | ◎ Content和URL檔案:播放完畢, DDS PRO檔案:預設10分鐘 ○ 1 (1~100 分鐘) ○ Start tim 時役 |
|    | 自動移除過期排程       | ◎否 ◎是                                                                |
|    | 排程             |                                                                      |

#### 當裝置連接後,狀態將會顯示「MAC(ex:000ffd4202c8)」。

假使你想要編輯裝置或取消連接,可以用右方的編輯或取消啟用鍵進行修改。而啟用的裝置不能 被刪除。當裝置未連接時,狀態將會顯示「未啟用」。假使你想要編輯裝置或刪除,可以用右方 的編輯或刪除鍵進行修改。

| 編輯裝置                |          |   |              |         |
|---------------------|----------|---|--------------|---------|
| 顯示 10 ▼ 項結果         |          |   |              | 搜索:     |
| 装置名稱                | 地區       | ÷ | 默態           | ≱ ≱     |
| taichung1           | taichung |   | 000ffd4202c8 | 编辑 取消啟用 |
| taipei1             | taipei   |   | 未散用          | 编辑 剛降   |
| 顯示第 1 至 2 項結果,共 2 項 |          |   |              | 4.0     |

## 4.9 裝置狀態

裝置狀態可查看各個裝置的狀態, DDS PRO 管理系統會定期查看各廣告機的狀態。Log 為 200 時,表示 DDS PRO 裝置正常,裝置狀態顏色為綠色,表示廣告機正在播放檔案。

| 裝置狀態                        | 裝置狀態      |              |                      |          |                        |                        |           |      |   |
|-----------------------------|-----------|--------------|----------------------|----------|------------------------|------------------------|-----------|------|---|
| 點選裝置名稱下載Log<br>顯示 25 ▼ 「項結果 |           |              |                      |          |                        |                        |           |      |   |
| 地區 🗧                        | 装置 🕇      | <b>状態</b> (  | ♀ 目前播放清單 ♀           | 目前插播清單 🛟 | <b>検</b> 査時間 (         | 卡 下載時間                 | \$ Log \$ | 装置状態 | ¢ |
| hsinchu                     | hsinchu02 | 000ffdab2701 | play151104.zip       | N/A      | 2015-11-05<br>10:34:01 | 2015-11-05<br>10:31:36 | 200       | •    |   |
| hsinchu                     | hsinchu03 | 000ffdab2709 | play151104.zip       | N/A      | 2015-11-05<br>10:33:42 | 2015-11-05<br>10:32:25 | 108       | ٩    |   |
| hsinchu                     | hsinchu04 | 未啟用          | play151104.zip       | N/A      | 2015-11-05<br>10:29:56 | N/A                    | N/A       | •    |   |
| taipei                      | taipei01  | 未啟用          | TEST_201510140228.ez | N/A      | 2015-11-05<br>10:29:53 | N/A                    | N/A       | ۲    |   |
| taipei                      | taipei02  | 未啟用          | TEST_201510140228.ez | N/A      | 2015-11-05<br>10:29:54 | N/A                    | N/A       | •    |   |
| taipei                      | taipei03  | 未啟用          | TEST_201510140228.ez | N/A      | 2015-11-05<br>10:29:54 | N/A                    | N/A       | ۲    |   |
| 顯示第 1 至 6 項<br>Log定義        | 1結果,共 6 項 |              |                      |          |                        |                        |           | ٩    | • |

Log 定義如下:

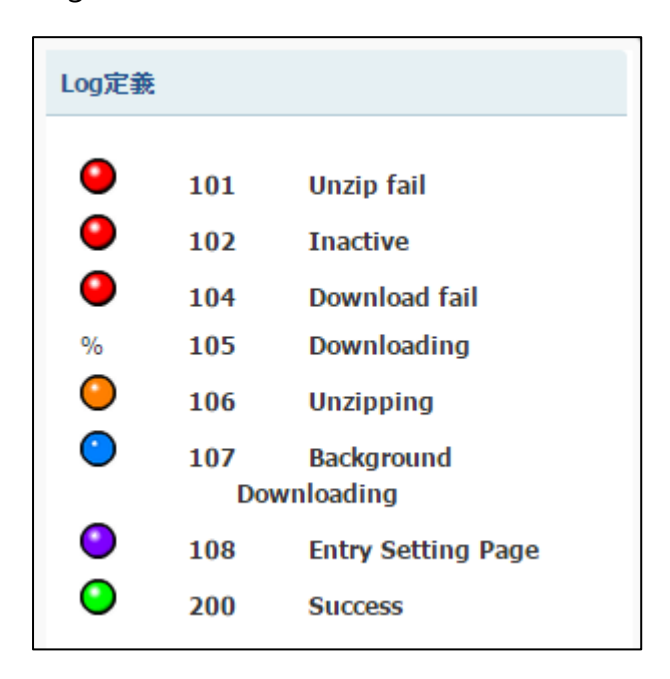

## 4.10 伺服器設定

按左方的伺服器設定進入伺服器設定畫面。

伺服器設定讓您管理裝置下載數量限制。

設定裝置下載數量限制為關閉,表示無限制裝置同時的下載數量。

設定裝置下載數量限制為開啟,表示限制裝置同時的下載數量,數量限制為1~999 台裝置。

| 目前載入的公司: blueeyes |          |               |  |  |  |
|-------------------|----------|---------------|--|--|--|
| 資訊                | 伺服哭設完    |               |  |  |  |
| 跑馬燈管理             |          |               |  |  |  |
| 即時訊息管理            |          |               |  |  |  |
| 內容管理              |          |               |  |  |  |
| 專案檔案管理            | 装置下載數量限制 | ● 闘閉 ─ 開啟 0 台 |  |  |  |
| URL 管理            |          |               |  |  |  |
| 地區管理              | 儲存<br>儲存 |               |  |  |  |
| 裝置管理              |          |               |  |  |  |
| 裝置狀態              |          |               |  |  |  |
| 伺服器設定             |          |               |  |  |  |
|                   |          |               |  |  |  |

## 5. 常見問題 Q&A

#### 【問題1】請問管理者的帳號與預設密碼?

【解答】 管理者的帳號是 root,預設密碼是 27507522

#### 【問題2】請問地區名稱與裝置名稱能輸入中文嗎?

【解答】 可以。 DDS Server 的地區與裝置名稱沒限定要輸入英文,即使輸入中文,只要 DDS PRO 的連線名稱也輸入正確的中文地區與裝置名稱就可以,但建議仍以英文命 名為主。

#### 【問題3】要如何知道地區的 DDS PRO 連線狀況?

【解答】 請至「裝置狀態」查詢目前所有的 DDS PRO 廣告機連線狀況。連線正常會顯示綠燈,連線中斷則會顯示紅燈。

#### 【問題4】即時訊息能否設定只傳送給特定廣告機?

【解答】 不可以。 即時訊息只要按下送出,就會傳送給全部有連線至 DDS Server 的廣告機,無 法設定只傳送給特定廣告機。

#### 【問題 5】更新檔案時顯示裝置容量不足?

【解答】 請確認 DDS PRO 正在播放的專案檔案容量,加上準備更新的專案檔案的 2 倍容量小於 5GB。 DDS 專案檔在傳輸時,專案檔案解壓縮會產生 2 倍的容量。假設您要更新的專 案檔為 2GB,則更新時 DDS PRO 將需要 4GB 的儲存空間。因此若 DDS PRO 正在播放 2GB 的專案檔案,更新時建議專案檔案最多不超過 1.5GB,才能順利 更新。或是您插入至少 8GB 的 SD 記憶卡至 DDS PRO,提供 DDS PRO 解壓 縮時的暫緩空間。請注意,此 SD 記憶卡只能提供網路更新時的暫緩空間使用, 無法作為擴充 DDS PRO 廣告機容量。

本手冊內容到此為止,感謝您的耐心閱讀

Note

| <br> |
|------|
| <br> |
|      |
|      |
| <br> |
| <br> |
| <br> |
|      |
|      |
|      |
|      |
|      |

Note

| <br> | <br> |
|------|------|
| <br> | <br> |
|      |      |
|      |      |
|      |      |
|      |      |

本手冊採用環保列印,如需電子檔請向代理商或藍眼科技客服中心免費索取。

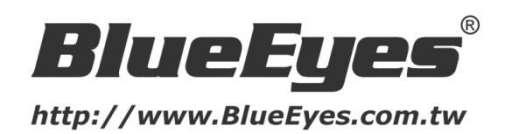

### 藍眼科技客戶服務中心

台灣 台中市文心路四段 200 號 7F-3 電話:+886 4 2297-0977

手冊中的所有資料都是根據藍眼標準測試方法測定,如有任何印刷錯誤或翻譯上的誤差, 望廣大使用者 諒解。本手冊或產品設計與規格如有更改, 恕不另行通知。手冊中的畫面用語、圖示等與實際相比, 可 能會有微小變化和差異, 請以實際操作為準。

© 2016 BlueEyes Technology Corporation. All rights reserved.

PRINTED IN TAIWAN

This paper is for informational purposes only. BlueEyes is registered trademarks or trademarks of BlueEyes Technology Corporation. Other product or company names mentioned herein may be the trademarks of their respective owners.